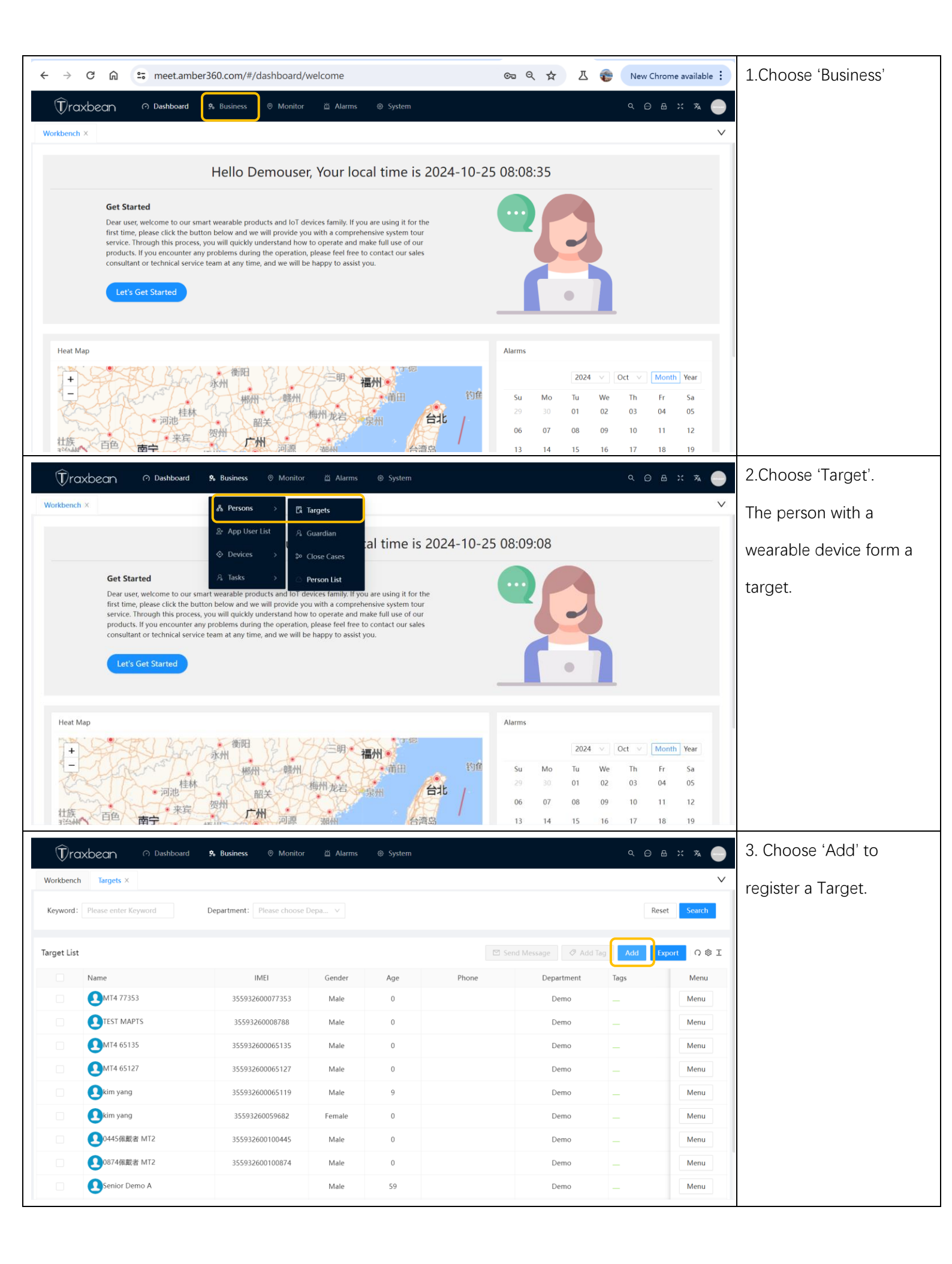

| (T) rax                                                                                                    | xbean 🛛 🔿            | Dashboard 🕏 Business 💿 |                 | arms © System                 |       |                     |                       | Q 💬 🗄     | х 🛪 🛑            | 4.Input IMEI to band the     |
|----------------------------------------------------------------------------------------------------|----------------------|------------------------|-----------------|-------------------------------|-------|---------------------|-----------------------|-----------|------------------|------------------------------|
| Workbench                                                                                                    | Targets ×            |                        |                 |                               |       |                     |                       |           | $\checkmark$     | devcie to the person.        |
| Keyword :                                                                                                    | Target Info          |                        |                 |                               |       |                     |                       | × ×       | Search           | Input the personal           |
| Target List                                                                                                    | * IMEI :             | 357653050581714        | × First Name:   | 1714                          | 0     | * Last Name :       | Patient               | 0         | Офт              | input the personal           |
| larget List                                                                                                    | Country:             | Please enter Country   | Province:       | Please enter Province         |       | City:               | Please enter City     |           | Menu             | information, monitoring      |
|                                                                                                    | Address:             | Please enter Address   | Zip:            | Please enter Zip              |       | Passport:           | Please enter Passpor  | t         | Menu             | start and end times.         |
|                                                                                                    | Phone:               | Please enter Phone     | Email :         | Please enter Email            |       | * Birthday:         | 2016-10-01            | Ë         | Menu             |                              |
|                                                                                                    | Height:              | m 0                    | Weight:         | kg 0                          |       | Features:           | Please enter Features | 5         | Menu             |                              |
|                                                                                                    | Gender:              | Male                   | V Avatar:       | Select File                   |       | Risk level:         | Low Medium            | High      | Menu             |                              |
|                                                                                                    | * Start Time:        | 2024-10-25             | * End Time:     | 2024-11-09                    | Ë     | irst Violation:     |                       |           | Menu             |                              |
|                                                                                                    | Remark:              | Please enter Remark    |                 |                               |       |                     |                       |           | Menu             |                              |
|                                                                                                    |                      |                        |                 |                               |       |                     |                       | li        | Menu             |                              |
|                                                                                                    |                      |                        |                 |                               |       |                     |                       | Cancel OK | Menu             |                              |
| ~                                                                                                    |                      |                        |                 |                               |       |                     |                       |           |                  |                              |
| (T)rax                                                                                                    | xbean 🤊              | Dashboard 🕏 Business 💿 | Monitor 🛱 Ala   | arms @ System                 |       |                     |                       | < ⊕ ≞     | × 🛪 🛑            | 5. Select a target,choose    |
| Workbench                                                                                                    | Targets ×            |                        |                 |                               |       |                     |                       |           | ~                | 'Overview' in the Menu       |
| Keyword:                                                                                                    | Please enter Keyword | Department: Please     | e choose Depa 🗸 |                               |       |                     |                       | Reset     | Search           | list                         |
| Target List                                                                                                    |                      |                        |                 |                               |       | 🖾 Send Mess         | sage 🛷 Add Tag        | Add Expo  | t O@I            |                              |
|                                                                                                    | Name                 | IMEI                   | Gende           | er Age                        | Phone |                     | Department            | Tags      | Menu             |                              |
|                                                                                                    | 1714 Patient         | 35765305058            | 1714 Male       | 8                             |       |                     | Demo                  | -         | Menu             |                              |
|                                                                                                    | PT880 -1714          |                        | Male            | 0                             |       |                     | Demo                  | -         | Overview<br>Edit |                              |
|                                                                                                    | OMT4 77353           | 35593260007            | 7353 Male       | 0                             |       |                     | Demo                  |           | Edit Tags        |                              |
|                                                                                                    | TEST MAPTS           | 35593260008            | 788 Male        | 0                             |       |                     | Demo                  |           | Close Case       |                              |
|                                                                                                    | MT4 65135            | 35593260006            | 5135 Male       | 0                             |       |                     | Demo                  |           | Delete           |                              |
|                                                                                                    |                      | 35593260006            | 5119 Male       | 9                             |       |                     | Demo                  |           | Menu             |                              |
|                                                                                                    | L kim yang           | 35593260059            | 682 Fema        | e 0                           |       |                     | Demo                  |           | Menu             |                              |
|                                                                                                    | 0445佩戴者 MT2          | 2 355932600100         | 0445 Male       | 0                             |       |                     | Demo                  |           | Menu             |                              |
|                                                                                                    |                      |                        |                 |                               |       |                     |                       |           | _                | 6 The evention name          |
| (T/ra>                                                                                                    | xbean 🤊              | Dashboard 🕏 Business 💿 | Monitor 🖄 Ala   | arms @ System                 |       |                     |                       | < ⊕ ≞     | × 🛪 🛑            | 6. The overview page         |
| Workbench                                                                                                    | Targets Over         | view X                 |                 |                               |       | T (9)               |                       |           |                  | shows health reports         |
| Province                                                                                                    |                      | Country                | 120 g           |                               | More  | 30 -                | 0 0                   | •         | More             | such as blood pressure,      |
| Zip                                                                                                    |                      | Passport               | 100 -           |                               |       | 25 -                |                       |           |                  |                              |
| Remark                                                                                                    |                      |                        | 80 <b></b>      | 0 0                           | 0 0   | 20 -                |                       |           |                  | l temperature, blood oxygen, |
|                                                                                                    |                      |                        | 40 - No 4       |                               |       | 10 -                |                       |           |                  | and heartrate,etc.           |
|                                                                                                    |                      |                        | 20 - Diastol    | ic: 78 mmHg   Systolic: 112 m | nmHg  | 5 -                 | • Temp:28.1 °C        |           |                  | Choose any one of them       |
|                                                                                                    |                      |                        | 0               | 1 1<br>3 4                    | 5 6   | 0 <sub>7</sub><br>1 | 2 3                   | 4         | 5 6              |                              |
|                                                                                                    |                      |                        |                 |                               |       |                     |                       |           |                  | to check more details .      |
|                                                                                                    |                      |                        | Blood Oxygen @  |                               | More  | HR ⑦                |                       |           | More             |                              |
| Calendar                                                                                                    |                      |                        | 80 -            | • •                           | • •   | 100 -               | •                     |           | 0                |                              |
| 2024 V Oct V Month Year                                                                                                    |                      |                        | 60 -            |                               |       | 80 -                | ~                     |           | 0                |                              |
| Su         Mo         Tu         We         Th         Fr         Sa         60-           29         30         01         02         03         0.4         0.5         40- |                      |                        |                 |                               |       |                     |                       |           |                  |                              |

| Traxbean O Dashboard & Business                                                                                                    |                                                                         | с 🖂 н 🛪 🛑                                             | 7. The health detail page |
|----------------------------------------------------------------------------------------------------|-------------------------------------------------------------------------|-------------------------------------------------------|---------------------------|
| Workbench Targets Overview Temperature Report ×                                                                                                    | Configuration                                                           | V                                                     | shows details health data |
| Info & Settings Update Name: MT4 77353                                                                                                    | • Min Temperaturi - 5: 24                                               |                                                       | record and current        |
| Temperature Range: 0 - 0 C<br>Set Temperature Interval: 0 minute                                                                                    | • Max Temperatur °C 42                                                  | ,                                                     | detection parameters.     |
| 2024 V Oct V Month Year                                                                                                    | * test Interval: [min] 5                                                | 9<br>999999999999999999999999999999999999             | Press 'Update' to         |
| Su         Mo         Tu         We         Th         Fr         Sa           29         30         01         02         03         04         05 | Cancel OK                                                               |                                                       | configure the health      |
| 06 07 08 09 10 11 12<br>13 14 15 16 17 18 19                                                                                                    |                                                                         |                                                       | detection parameters.     |
| 20 21 22 23 24 25 26<br>27 28 29 30 31 01 02                                                                                                    |                                                                         |                                                       | The test interval is      |
| 03 04 05 06 07 08 09                                                                                                    |                                                                         |                                                       | working for all kinds of  |
|                                                                                                    | 5-                                                                      |                                                       | health sensors such as    |
|                                                                                                    | 0<br>0-23 00:04:49 10-23 02:10:56 10-23 04:20:58 10-29 06:31:01 10-23 1 | 18:45:33 10-23 10:55:46 10-23 13:05:48 10-23 15:15:46 | blood pressure,           |
|                                                                                                    |                                                                         |                                                       | temperature, blood        |
|                                                                                                    |                                                                         |                                                       | oxygen,and heartrate,etc. |
|                                                                                                    |                                                                         |                                                       |                           |
| Trappean @ Dashboard & Business                                                                                                    | © Monitor ⊠ Alarms © System                                             | <u>, с. в. ж. а</u>                                   | 8.Considering the power   |
| Workbench Targets Overview Temperature Report ×                                                                                                    |                                                                         | ~                                                     | consumption and sensor    |
| Info & Settings Update                                                                                                    | Temperature Report                                                      |                                                       |                           |
| Name: MT4 77353<br>Temperature Range: 34 - 0 °C                                                                                                    | 35-                                                                     |                                                       | heating situation, we     |
| Set Temperature Interval: 5 minute                                                                                                    | 30 ъ <sub>00</sub> 000000000000000000000000000000000                    | ∿••                                                   | suggest that you set the  |
| 2024 ∨ Oct ∨ Month Year<br>Su Mo Tu We Th Fr Sa                                                                                                    | 25 -                                                                    | <sup></sup>                                           | health check interval to  |
| 29         30         01         02         03         04         05           06         07         08         09         10         11         12 | 20 -                                                                    |                                                       | no less than 3 minutes.   |
| 13         14         15         16         17         18         19           20         21         22         23         24         25         26 | 15-                                                                     |                                                       | Press 'OK' to configure   |
| <b>27 28 29 30 31</b> 01 02<br>03 04 05 06 07 08 09                                                                                                 | 10-                                                                     |                                                       | the health test interval  |
|                                                                                                    | 5-                                                                      |                                                       | then you will find the    |
|                                                                                                    | 0<br>0-23 00:04:49 10-23 02:10:56 10-23 04:20:58 10-23 06:31:01 10-23 1 | 18:45:33 10-23 10:55:46 10-23 13:05:48 10-23 15:15:46 | parameters shanged The    |
|                                                                                                    |                                                                         |                                                       | parameters changed. Me    |
|                                                                                                    |                                                                         |                                                       | device would follow the   |
|                                                                                                    |                                                                         |                                                       | parameters.               |